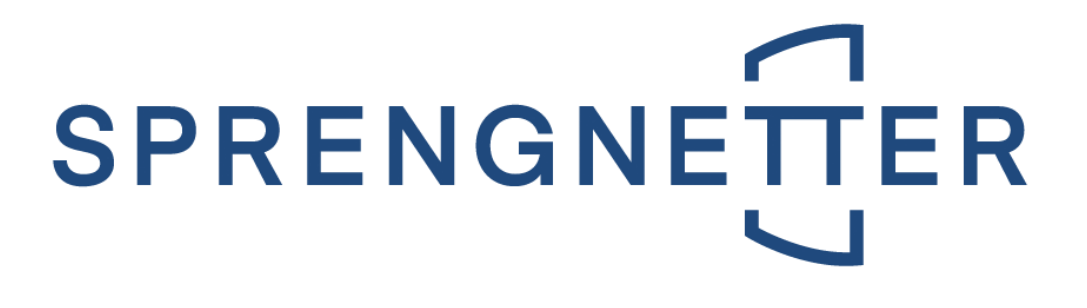

# Handbuch

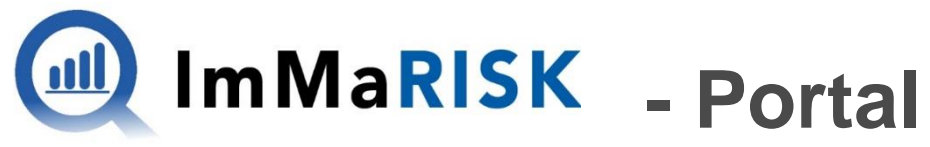

### **IMMOBILIEN MARKT RISIKO**

Letzte Aktualisierung am 23. Februar 2023

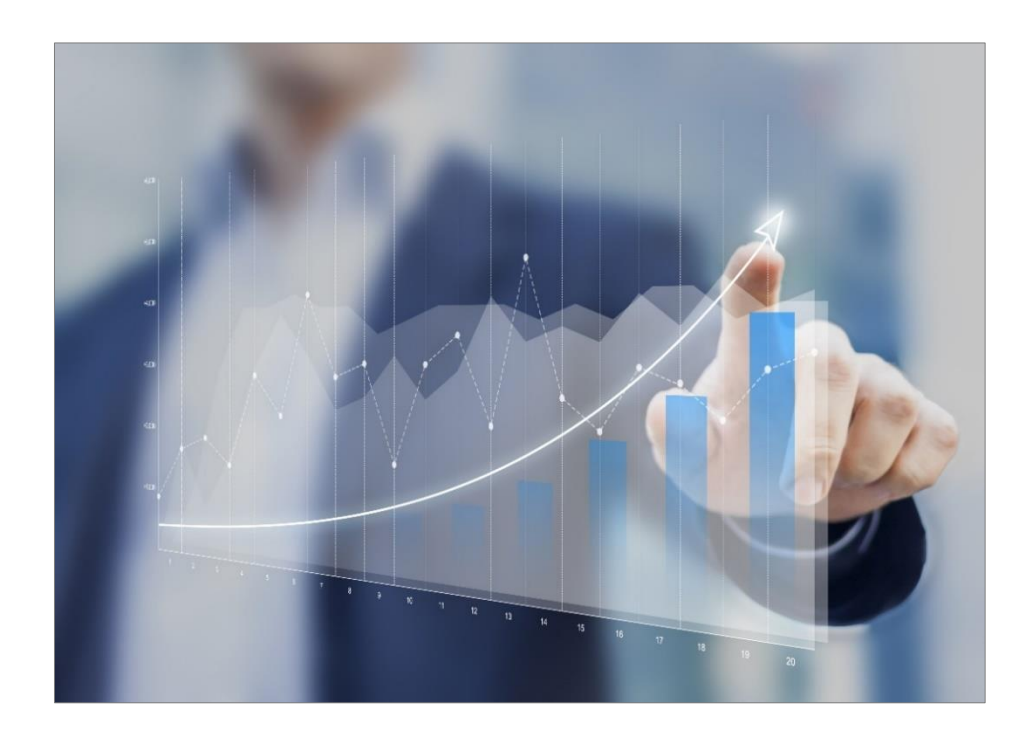

### Immobilien. Einfach. Sicher. Bewerten.

<sup>Silver</sup> Microsoft Partner © Sprengnetter Austria GmbH | 10.-Oktober-Straße 12 | A-9560 Feldkirchen @ 04276 5704 \vee office@sprengnetter.at

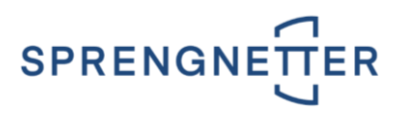

# Inhaltsverzeichnis

| 1   IMMARISK                                                                                               | 3                |
|----------------------------------------------------------------------------------------------------|------------------|
| 1.1   WAS IST ImMaRISK?                                                                                    | 3                |
| 1.2   DIE METHODIK                                                                                         | 3                |
| 1.3   DIE ANWENDUNGSBEREICHE                                                                               | 4                |
| 2   DIE ERSTEN SCHRITTE                                                                                    | 5                |
| 2.1   SCHRITT 1: REGISTRIERUNG                                                                             | 5                |
| 2.2   SCHRITT 2: ANMELDUNG IM PORTAL                                                                       | 5                |
| 2.3   VERKNÜPFUNG MIT DER SOFTWARELÖSUNG LIEGENSCHAFTSBEWERTUNG SC                                         | 5                |
| 2.4   TECHNISCHE VORAUSSETZUNGEN                                                                           | 6                |
| 3   DIE BEDIENUNG                                                                                          | 6                |
| 3.1   DIE SCHALTFLÄCHEN                                                                                    | 6                |
| 3.2   DASHBOARD                                                                                            | 7                |
| 3.2.1   GRUPPE DATENVERWALTUNG                                                                             | 7                |
| 3.2.1.1   SPALTE MANDANTID<br>3.2.1.2   SPALTE ID<br>3.2.1.3   SPALTE KATEGORIE<br>3.2.1.4   SPALTE STATUS | 8<br>8<br>8<br>9 |
| 3.2.2   GRUPPE ADMINISTRATION                                                                              | 9                |
| 3.2.3   GRUPPE SPRENGNETTER ADMINSTRATION                                                                  | 9                |
| 3.2.4   GRUPPE DOKUMENTATION                                                                               | 9                |
| 3.3   GESAMTPORTFOLIO                                                                                      | 9                |
| 3.4   COCKPIT                                                                                              | .10              |
| 3.4.1   GRUPPE RISIKO-KONFIGURATION IHRES PORTFOLIO                                                        | .10              |
| 3.4.2   GRUPPE AKTUELLE KONFIGURATION                                                                      | .11              |
| 3.4.3   ERLÄUTERUNGEN ZU DEN STATI                                                                         | .11              |
| 3.4.4   ERLÄUTERUNGEN ZU DEN FARBEN DER RISIKOINDIKATOREN                                                  | .11              |
| 3.5   ÜBERPRÜFUNG                                                                                          | .12              |
| 3.6   DATENFEHLER                                                                                          | .12              |
| 3.7   STATUS                                                                                               | .13              |

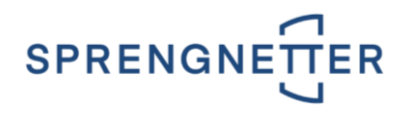

# 1 | ImMaRISK

Kreditinstitute müssen sich zunehmend mit einer größeren Bandbreite an Risiken und aufsichtsrechtlichen Regelungen befassen. Die **EU-Bankenverordnung CRR** (Capital Requirements Regulation) hat **strengere Anforderungen** an das regulatorische Eigenkapital und die aufzuweisende Liquidität von Kreditinstituten mit sich gebracht. Dadurch ergeben sich verschärfte Anforderungen für die Immobilienbewertung und die Überwachung des Sicherheitenportfolios. Aufgrund von **erhöhtem Wettbewerbsdruck und Marktschwankungen** sind Kreditinstitute gut beraten, sich mit **marktgerechten Überwachungs- und Überprüfungsinstrumenten** zu umgeben und ihre Strategien darauf abzustimmen.

#### WICHTIG:

ImMaRISK steht sowohl für österreichische als auch deutsche Liegenschaften zur Verfügung.

## 1.1 | WAS IST ImMaRISK?

ImMaRISK unterstützt Kreditinstitute bei der Beobachtung von Marktschwankungen und stellt die regelmäßige Überwachung und Überprüfung von Immobilienwerten gemäß der CRR-Richtlinie sicher. Sie profitieren von folgenden Vorteilen:

- Sie **reduzieren den Einsatz von Ressourcen** für die Überwachung von Sicherheitsportfolios und für Neubewertungen signifikant, da Preisschwankungen regelmäßig überwacht werden (Neubewertungen werden nur bei relevanten Abweichungen erforderlich).
- Die Überwachung der Immobilienwerte erfolgt auf **Portfolioebene** und gemäß den geltenden Richtlinien aus der CRR.
- Die Ermittlung der Preisentwicklung erfolgt nicht nur aus einem einzigen Index, sondern aus einer **Kombination mehrerer Risikoindikatoren** (Transaktionspreise, Markt-Rating, Angebotspreise, Immobilienpreisspiegel, Bewertungsdaten).
- Eine Überwachung und Überprüfung des zugrundeliegenden Portfolios kann **beliebig oft vorgenommen** werden (z.B. quartalsweise oder auch ad-hoc).
- Das Ergebnis einer Überwachung wird in einer **einzigartigen Matrix** dargestellt, woraus erforderliche Aktivitäten für einzelne Teilportfolios abgeleitet werden können.
- Unser Marktschwankungskonzept beruht auf jahrzehntelanger Erfahrung in der österreich- und deutschlandweiten Immobilienmarktbeobachtung und der Ermittlung von wertbeeinflussenden Marktdaten.
- Für die Überwachung wird der **Markt nach mehreren Kriterien selektiert** (Immobilientyp, Makro- bzw. Mikrolage etc.). Damit ist gewährleistet, dass auch lokale Besonderheiten und Ereignisse in die Ergebnisse der Überwachung einfließen.

# 1.2 | DIE METHODIK

Die Schaltstelle in ImMaRISK ist das ImMaRISK-Cockpit. Dieses Instrument generiert die notwendigen Auswertungen zur Darstellung und Clusterung der Marktbeobachtungen:

- Immobilienbewertungen werden aus dem zentralen Bankdatenstamm in das Analysetool geladen,
- dort mit Marktdaten angereichert,
- und in Reports verwertet.
- Der Überprüfer definiert im Anschluss im ImMaRISK-Cockpit, welche Immobilien(portfolios) neu bewertet werden müssen bzw. welche aufgrund geringer Schwankungsbreiten lediglich als überprüft markiert werden können. Diese Informationen werden zurück in den zentralen Datenstamm

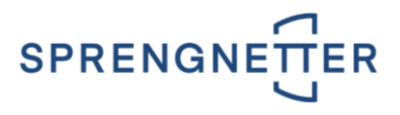

übergeben, wo auch die gesamte Bewertungs- und Überprüfungshistorie jeder Liegenschaft dokumentiert ist und abgefragt werden kann.

• Daten, die für das Meldewesen und das Risikomanagement relevant sind, werden an den zentralen Datenstamm übermittelt.

Das Cockpit ist auf relative Abweichungen seit der letzten Beobachtung des Assets und der aktuellen Auswertungsperiode aufgebaut. Dies betrifft sowohl die Ratingnote des Marktes, wie auch die prozentuelle Veränderung des Risikoindikators. Eine positive Veränderung der Ratingnote bedeutet eine Verschlechterung der Marktsituation für die betroffene Assetklasse (Ratingskala reicht von 1 - exzellent bis 10 - katastrophal).

| 5 | Risikoindikato | r    |   |     |            |    | LOW | RISK |  |
|---|----------------|------|---|-----|------------|----|-----|------|--|
|   | /              |      |   | •   |            |    |     |      |  |
|   |                |      |   |     |            |    |     |      |  |
|   |                | -    | • |     |            |    |     |      |  |
|   |                |      | Ý | 1   |            |    |     |      |  |
| ) |                |      |   | 1   |            |    |     |      |  |
|   |                |      |   |     | •          |    |     |      |  |
|   |                |      |   |     |            |    |     |      |  |
| ) | _              |      |   |     |            |    |     |      |  |
|   | HIGH RI        | SK 🛛 |   | 1.1 | Marktratir | ıg |     |      |  |
|   |                |      |   |     |            | 0  |     |      |  |
| ) |                |      |   |     |            |    |     |      |  |
|   |                |      |   |     |            | ×  |     |      |  |

Die Veränderung des Marktes (Rating) ist auf der x-Achse dargestellt, währenddessen die prozentuelle Veränderung des Risikoindikators bzw. der Risikoindikatoren auf der y-Achse aufgetragen wird.

### **1.3 | DIE ANWENDUNGSBEREICHE**

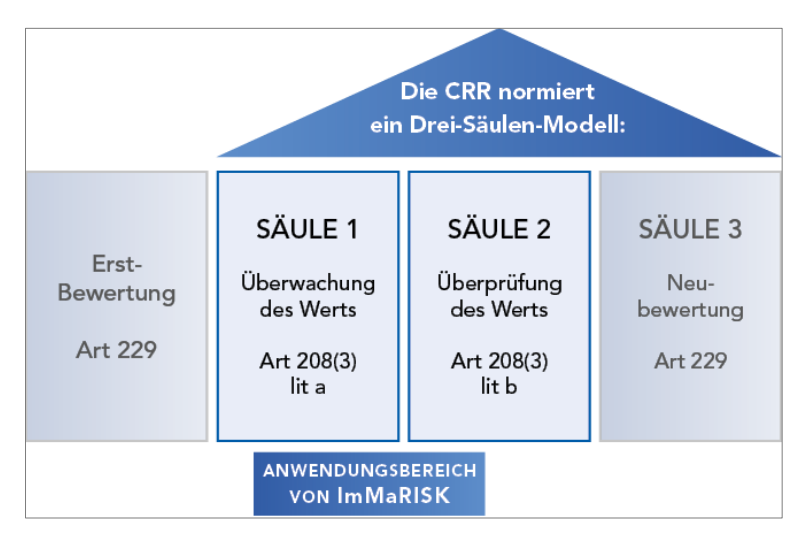

- Die Überwachung von Immobilienwerten ist in einem stabilen Wohnimmobilienmarkt mind. alle 3 Jahre erforderlich, nötigenfalls häufiger. Bei Auftreten von starken Marktschwankungen (z.B. in der Folge von Elementarereignissen) ist die Frequenz zu erhöhen.
- Eine Überprüfung der Bewertung ist (mit Ausnahmen) erforderlich, wenn es Anhaltspunkte für Wertverluste aus der Überwachung gibt.
- Eine **Bewertung** ist in der Folge nur notwendig, wenn die Überprüfung ergibt, dass der ursprünglich ermittelte Wert nicht mehr korrekt ist. Dies kann durch eine vollständige Liegenschaftsbewertung inkl. Besichtigung und Gutachten erfolgen oder auch durch Bestätigung des bestehenden ermittelten Marktwerts.

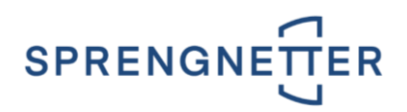

# 2 | DIE ERSTEN SCHRITTE

## 2.1 | SCHRITT 1: REGISTRIERUNG

Über die E-Mailadresse <u>support@sprengnetter.at</u> erfolgt die Anforderung für die Einrichtung eines Benutzers für das ImMaRISK – Portal (<u>https://immarisk.sprengnetter.at</u>). Bitte geben Sie nur den gewünschten Namen und die zugehörige E-Mail-Adresse des/der berechtigten Benutzer(s) an. Nach Freischaltung Ihres Benutzers erhalten Sie eine Benachrichtigung mit Ihren Zugangsdaten (E-Mailadresse, Passwort) auf Ihre E-Mailadresse. Sofern Sie auch Liegenschaftsbewertung SC im Einsatz haben, geben Sie uns auch bitte die Informationen aus Punkt 2.3 bekannt, um Ihre zugehörige Datenbank verknüpfen zu können.

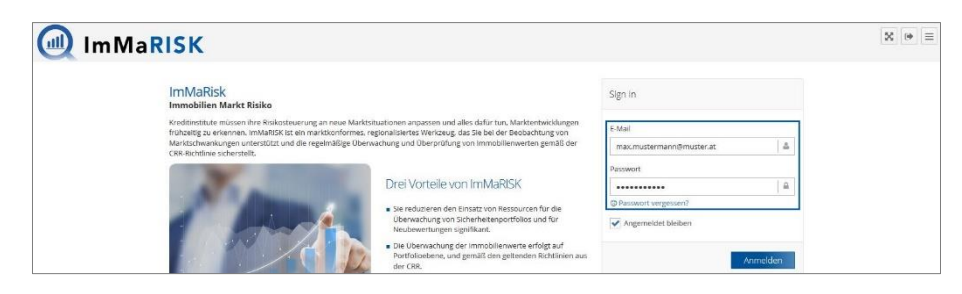

### 2.2 | SCHRITT 2: ANMELDUNG IM PORTAL

Im ImMaRISK - Portal unter https://immarisk.sprengnetter.at melden Sie sich unter Sign in mit Ihren Zu-

gangsdaten über die Schaltfläche an. Über den Link <sup>Passwort vergessen?</sup> können Sie jederzeit ein neues Passwort anfordern.

| Sign In                                |          |
|----------------------------------------|----------|
| E-Mail                                 |          |
| max.mustermann@muster.at               | 2        |
| Passwort                               |          |
| •••••                                  |          |
| © Passwort vergessen?                  |          |
| <ul> <li>Angemeldet bleiben</li> </ul> |          |
|                                        | Anmelden |

WICHTIG:

Diese Zugangsdaten werden Ihnen bereitgestellt bzw. übermittelt.

### 2.3 | VERKNÜPFUNG MIT DER SOFTWARELÖ-SUNG LIEGENSCHAFTSBEWERTUNG SC

Für Besitzer der Softwarelösung Liegenschaftsbewertung SC besteht zusätzlich die Möglichkeit, das eigene Portfolio in das ImMaRISK - Portal hochzuladen. Der Bewertungs- und Überprüfungsbedarf wird zudem direkt in der Softwarelösung Liegenschaftsbewertung SC zur Verfügung gestellt. Nähere Informationen dazu finden Sie im <u>Handbuch ImMaRISK</u>.

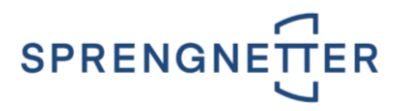

Für die Verknüpfung Ihrer Liegenschaftsbewertung SC Datenbank mit dem **ImMaRISK - Portal** geben Sie bitte Ihre **Mandantld** (eindeutige Kennung) aus der Softwarelösung **Liegenschaftsbewertung SC** bekannt. Sie ermitteln die Mandantld wie folgt:

- Starten Sie die Softwarelösung Liegenschaftsbewertung SC.
- Sie erhalten die Mandantld über einen Doppelklick auf das blaue Sprengnetter-Logo

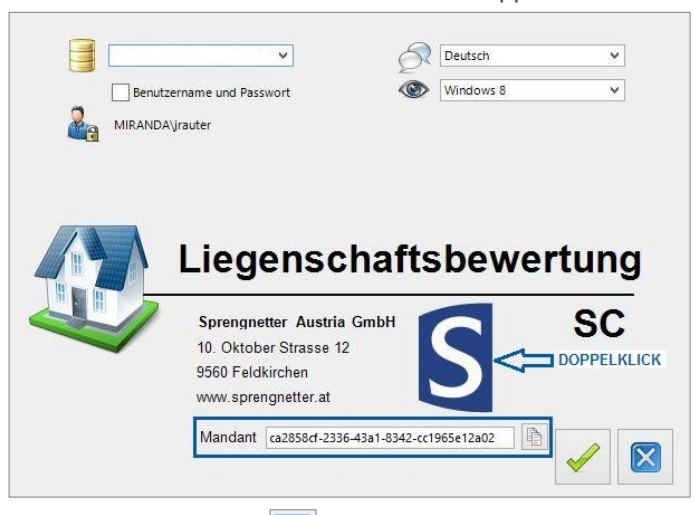

• Über die Schaltfläche wird die Mandantld in die **Zwischenablage kopiert**. Übermitteln Sie diese zusammen mit Ihrer E-Mailadresse aus dem ImMaRISK - Portal an <u>support@sprengnet-ter.at</u>. Direkt nach der Verknüpfung können Sie auch aus der Softwarelösung **Liegenschaftsbewertung SC** auf Ihre ImMaRISK-Daten zugreifen.

#### **WICHTIG:** Hierbei handelt es ich um eine optionale Verwendung.

# 2.4 | TECHNISCHE VORAUSSETZUNGEN

Für den Datenaustausch zwischen der Softwarelösung Liegenschaftsbewertung SC und den ImMaRisk-Services müssen die folgenden URLs auf der Firewall und am Proxy freigegeben sein (Port 443 / https):

- Webportal
   <u>https://immarisk.sprengnetter.at</u>
- Webservices
   <u>https://immarisk-services.sprengnetter.at</u>

# 3 | DIE BEDIENUNG

Nach erfolgreicher Anmeldung haben Sie Zugriff auf die Masken <u>Dashboard</u>, <u>Gesamtportfolio</u>, <u>Cockpit</u>, <u>Überprüfung</u>, <u>Datenfehler</u> sowie <u>Status</u>.

# 3.1 | DIE SCHALTFLÄCHEN

• Über die Schaltfläche wird das ImMaRISK – Portal im **Vollbildmodus angezeigt**. D.h., dass dadurch einzelne Leisten Ihres Browsers (Menü-, Lesezeichenleiste etc.) ausgeblendet werden,

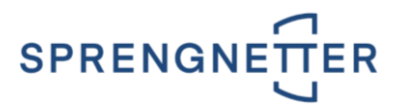

sodass Sie Ihre Daten in einer größeren Ansicht betrachten können. Über die Esc-Taste bezie-

hungsweise durch nochmaligen Klick auf die Schaltfläche 🔛 wird der Vollbildmodus beendet.

• Über die Schaltfläche e melden Sie sich vom ImMaRISK – Portal ab. Danach gelangen Sie automatisch zurück auf die Anmeldeseite des Portals.

Über diese Schaltfläche wird das **Menü** (befindet sich links) **ausgeblendet**. Dadurch werden Ihre Daten in einer größeren Ansicht dargestellt. Dasselbe erreichen Sie über die Schaltfläche

. Über die Schaltfläche 🕑 beziehungsweise durch nochmaligen Klick auf die Schaltfläche

wird das Menü wieder eingeblendet.

## 3.2 | DASHBOARD

 $\equiv$ 

Hier erfolgt Ihre **Datenverwaltung**, die **Administration** und weiters können Sie hier die **ImMaRISK-Bro**schüre sowie das **Handbuch** öffnen.

### 3.2.1 | GRUPPE DATENVERWALTUNG

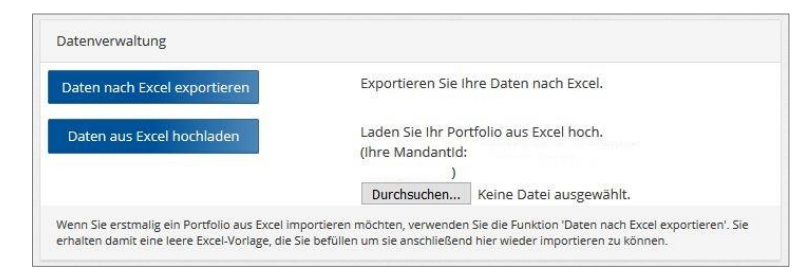

#### Daten nach Excel exportieren

Wenn Sie erstmalig ein Portfolio aus Excel importieren möchten, verwenden Sie im ersten Schritt

die Schaltfläche Daten nach Excel exportieren. zeugt. Diese ist mit Ihren Daten zu befüllen, um sie anschließend zu importieren. Nachfolgend sehen Sie die Struktur dieser Datei:

| A |           | Ŧ  |   | × v       | fx     |           |       |           |        |     |     |         |     |     |            |        |           |          |             |        |        |        |        |        |    |     |    |      |       |        |
|---|-----------|----|---|-----------|--------|-----------|-------|-----------|--------|-----|-----|---------|-----|-----|------------|--------|-----------|----------|-------------|--------|--------|--------|--------|--------|----|-----|----|------|-------|--------|
|   | A         | В  |   | с         | D      | E         | E.    | G         | н      | 1.1 | J.  | к       | L.  | м   | N          | 0      | Р         | Q        | R           | s      | т      | U      | v      | w      | x  | Y   | z  | AA   | AB    | AC     |
| 1 | mandantid | id | 1 | kategorie | status | gutachter | datum | marktwert | nation | plz | ort | strasse | lat | ing | bundesland | bezirk | bezirk_id | gemeinde | gemeinde_id | r_diff | t_diff | a_diff | w_diff | g_diff | wi | qwi | RI | QGES | score | risiko |
| 2 |           |    |   |           |        |           |       |           |        |     |     |         |     |     |            |        |           |          |             |        |        |        |        |        |    |     |    |      |       |        |
| 3 |           |    |   |           |        |           |       |           |        |     |     |         |     |     |            |        |           |          |             |        |        |        |        |        |    |     |    |      |       |        |
| 4 |           |    |   |           |        |           |       |           |        |     |     |         |     |     |            |        |           |          |             |        |        |        |        |        |    |     |    |      |       |        |
| 5 |           |    |   |           |        |           |       |           |        |     |     |         |     |     |            |        |           |          |             |        |        |        |        |        |    |     |    |      |       |        |
| 6 |           |    |   |           |        |           |       |           |        |     |     |         |     |     |            |        |           |          |             |        |        |        |        |        |    |     |    |      |       |        |
| 7 |           |    |   |           |        |           |       |           |        |     |     |         |     |     |            |        |           |          |             |        |        |        |        |        |    |     |    |      |       |        |

#### WICHTIG:

Alternativ können Sie natürlich eine **Excel-Datei** aus Ihrer **Sicherheiten-Datenbank** generieren. Wichtig ist dabei nur, dass diese der **o.a. Struktur entspricht**. Dafür sind die **Spalten mit dem blauen Hintergrund** (mandantid, id, kategorie, status, gutachter, datum, marktwert, nation, plz, ort, strasse) zu erfassen.

Bei einzelnen Spalten gibt es ein **Notiz-Zeichen** . Wenn Sie die Maus darüber bewegen, wird die entsprechende Notiz eingeblendet und Sie erhalten weiters eine Hilfe zur Eingabe der Daten in dieser Spalte.

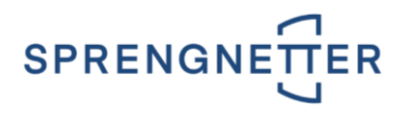

|   | A                          | 8                      | c                | D             | E         |            | G         | н      | 1    | 1         | ĸ         | L.       | м   | N          | 0      | Р         | Q        | R           | 5      | т    | U      | v      | w      | x | Y   3  |      | AB    | A     |
|---|----------------------------|------------------------|------------------|---------------|-----------|------------|-----------|--------|------|-----------|-----------|----------|-----|------------|--------|-----------|----------|-------------|--------|------|--------|--------|--------|---|--------|------|-------|-------|
| , | mandantid                  | id                     | kategorie        | status        | gutachter | datum      | marktwert | nation | piz  | ort       | strasse   | lat      | ing | bundesland | bezirk | bezirk_id | gemeinde | gemeinde_id | r_ditt | Lain | a_diff | w_diff | g_diff | w | QWI RI | QGES | score | risit |
| 2 | cccb0931-f6 01be1a7d-1f3e- | 4791-a921-6e21bab32ae2 | EIGENTUMSWOHNUNG | BESTAETIGT    | DiplIng.  | 24.07.2014 | 256000    | AT .   | 6822 | Satteins  | Rönserstr | a8e 6a   |     |            |        |           |          |             |        |      |        |        |        |   |        |      |       |       |
| 3 | cccb0931-f6 0282ad78-72c1- | 48c9-9818-a5eca99fdd86 | GRUND            | UEBERPRUEFUNG | DiplIng.  | 01.12.2014 | 340000 4  | AT .   | 6230 | Brixlegg  | Hermhau   | splatz 5 |     |            |        |           |          |             |        |      |        |        |        |   |        |      |       |       |
| 4 | cccb0931-f6 11be87f1-724b- | 4aad-b2d3-d38ce3a19390 | WOHNHAUS         | DATENFEHLER   | DiplIng.  | 21.05.2015 | 0         | AT     | 9560 | Feldkirch | Mozartstr | asse 18  |     |            |        |           |          |             |        |      |        |        |        |   |        |      |       |       |
| 5 |                            |                        |                  |               |           |            |           |        |      |           |           |          |     |            |        |           |          |             |        |      |        |        |        |   |        |      |       |       |
| 6 |                            |                        |                  |               |           |            |           |        |      |           |           |          |     |            |        |           |          |             |        |      |        |        |        |   |        |      |       |       |

Erläuterungen zu den einzelnen Spalten siehe Kapitel:

3.2.1.1 | SPALTE MANDANTID 3.2.1.2 | SPALTE ID 3.2.1.3 | SPALTE KATEGORIE 3.2.1.3 | SPALTE STATUS

#### Daten aus Excel hochladen

Damit Sie Ihre Daten in das Portal hochladen können, müssen Sie die entsprechende Excel-Datei wählen. Dazu aktivieren Sie die Schaltfläche Durchsuchen... und wählen die gewünschte Excel-Datei aus. Nun aktivieren Sie die Schaltfläche Daten aus Excel hochladen und Ihre in der vorbereiteten Excel-Datei **enthaltenen Daten** werden in das **Portal hochgeladen** und **ausgewertet**.

#### 3.2.1.1 | SPALTE MANDANTID

Durch **Klick auf Ihren Benutzernamen** (befindet sich in der **Infoleiste ganz oben** im Portal) können Sie die MandantID ermitteln. Es öffnet sich eine neue Seite mit Ihren **Profilinformationen**. In der untersten Zeile ist die MandantID ersichtlich, die Sie in die **erste Spalte der Excel-Datei** übernehmen.

| ImMaRISK        | AKTUELL ANGEMELDET:<br>Johanna Rauter |                                                   |
|-----------------|---------------------------------------|---------------------------------------------------|
| 👚 Dashboard     | C Home / Dashboard                    |                                                   |
| Gesamtportfolio | Konto > Profilinformation             |                                                   |
| 📶 Cockpit       | Name:<br>E-Mail:                      | Johanna Rauter<br>johanna.rauter@sprengnetter.at  |
| Jul Überprüfung | Mandant:<br>Rolle(n):<br>MandantID:   | intranet.rs-software.at (daily)<br>Benutzer.Admin |
| Jul Datenfehler |                                       |                                                   |

#### 3.2.1.2 | SPALTE ID

Hier ist eine **eindeutige ID** einzutragen.

#### WICHTIG:

Diese ID darf **kein zweites Mal** vorkommen, d.h. jede mit ImMaRISK überwachte Besicherung benötigt eine **eindeutige Kennung**. Sie kann eine **Zahl**, ein **Text**, eine **Kombination aus beidem** oder eine **GUID** sein.

#### 3.2.1.3 | SPALTE KATEGORIE

Hier tragen Sie für jedes Asset einen der nachfolgenden Werte ein:

- EIGENTUMSWOHNUNG
- WOHNHAUS
- GRUND
- BUERO

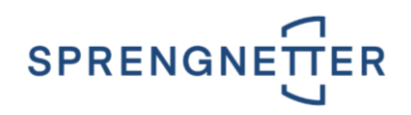

- HANDEL
- TOURISMUS
- PRODUKTION

#### WICHTIG:

Sollten Sie in der von Ihnen generierten Datei andere Kategorien haben, müssen diese zuerst auf die **drei obigen Kategorien gematcht** werden. **Andere Liegenschaftskate-gorien** werden vom ImMaRISK – Portal als **DATENFEHLER** ausgewiesen. Siehe Handbuch ImMaRISK – Kapitel 2.3 | DIE LIEGENSCHAFTSKATEGORIEN.

#### 3.2.1.4 | SPALTE STATUS

Hier tragen Sie bei einer neuen Excel-Datei den Wert NEU (Neuer Upload) ein.

### 3.2.2 | GRUPPE ADMINISTRATION

Wenn Sie sich nach der Zuteilung von Bewertungen entscheiden die Risikostrategie doch noch zu än-

dern, dann hat dies über die Schaltfläche zu erfolgen. Dadurch setzen Sie bei allen Assets, die den Status **ÜBERPRÜFUNG** oder **ÜBERWACHT** erhalten haben, den Status wieder auf **BE-REITGESTELLT** zurück. Danach können Sie wieder gemäß Ihrer Risikostrategie die Assets zuteilen.

### 3.2.3 | GRUPPE SPRENGNETTER ADMINSTRATION

Diese Funktionalitäten stehen ausschließlich Sprengnetter-Administratoren zur Verfügung.

### 3.2.4 | GRUPPE DOKUMENTATION

Hier können Sie die ImMaRISK-Broschüre sowie das Handbuch öffnen.

### 3.3 | GESAMTPORTFOLIO

Hier sehen Sie eine **Zusammenfassung der wichtigsten Parameter** zu Ihren gesamten ImMaRISK-Portfolio.

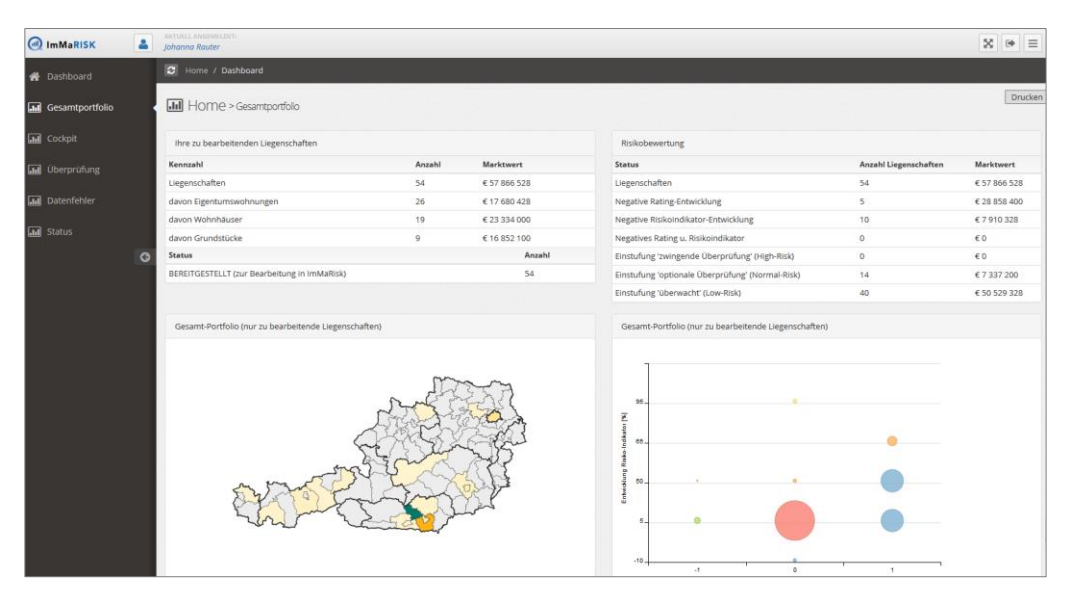

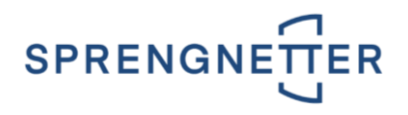

Über die Schaltfläche

kann das Gesamtportfolio am Drucker ausgegeben werden.

# 3.4 | COCKPIT

Drucken

Die Schaltstelle im ImMaRISK – Portal ist das **Cockpit**. Dieses Instrument generiert die notwendigen Auswertungen zur Darstellung und Clusterung der Marktbeobachtungen:

Das Cockpit ist auf relative Abweichungen seit der letzten Beobachtung des Assets und der aktuellen Auswertungsperiode aufgebaut. Dies betrifft sowohl die Ratingnote des Marktes, wie auch die prozentuelle Veränderung des Risikoindikators. Eine positive Veränderung der Ratingnote bedeutet eine Verschlechterung der Marktsituation für die betroffene Assetklasse (Ratingskala reicht von 1 - exzellent bis 10 - katastrophal).

| 🕘 ImMaRISK 🚨    | Johanna Rauter                                                                                                    | X 🛛 =                                                                                                    |
|-----------------|----------------------------------------------------------------------------------------------------|----------------------------------------------------------------------------------------------------|
| 🖀 Dashboard     | Home / Dathboard                                                                                                    |                                                                                                    |
| Gesamtportfolio | Home > Dashboard > Codpt                                                                                                    | Drucken                                                                                                    |
| Cockpit         | Risiko-Konfiguration Ihres Portfolio                                                                                                    | Aktuelle Konfiguration                                                                                                    |
| 🖬 Überprüfung   | Hier legen Sie die Strategie (aktuell 5) für Ihre Risiko-Bewertung fest.                                                                                                    | low risk (7.4%) normal risk (2.5%)                                                                                                    |
| Datenfehler     | Biolo Strategie 1: Zwingende Überpröfung für stanlen Weinerlutz. Opponale Überpröfung für Weinsteigenung,     Risko Strategie 2: Zwingende Überpröfung für stanlen Wein- oder Ratingenkegnung,     Risko Strategie 3: Zwingende Überpröfung für stanlen Veinerlutz. Optionale Überpröfung für Wein- oder Ratingenkegnung,     Risko Strategie 3: Zwingende Überpröfung für stanlen Veinerlutz. Optionale Überpröfung für Wein-                                                                                                    | Sie haben in Ihrer aktuellen Konfiguration insgesamt <b>0 von 54 Assets</b> im Status "twingende<br>Desprüfung" (High-Risk-Cluster) für die manuelle Überprüfung ausgewählt. Die Summe der<br>Marktwerte im High-Risk-Cluster beträgt © 0.                                                                                                    |
| G               | Risko Strzegie 4: Zwingende Überprüfung für szarken Wer- oder Ratingewitust.     Risko Strzegie 5: Optionale Überprüfung bei Wer- oder Ratingewitust.                                                                                                    | Sie haben in liver aktuellen Konfguration ingesamt 14 von 54 Assets im Status fostionale<br>Desprüfung (Norma-Risk-Cuszer) für die manuele Überprüfung ausgewählt. Die Summe der<br>Marktwerse im Normal-Rus-Cuszer beräge 47 337 200.                                                                                                    |
|                 |                                                                                                    | Es befinden sich 40 Assets im Low-Risk-Cluster. Sie können diese Assets als "ÜBERWACHT" als "ÜBERWACHT" speichem abs "ÜBERWACHT" speichem                                                                                                    |
|                 | High-Risk Portfolio                                                                                                    | Gezant-Portfolio                                                                                                    |
|                 | N and the second second | Repeated one Externet Profiles in the second are the laboratory of the second are the second are |
|                 | Las Enforcientes de la adigita companya esta a la adir a norte en registrar un frencision de Resoluciones presaj ad der y Arbes. In li Mar unteren<br>La enforceunit gest adirgita companya esta a la adir anche en registrar un frencision de Resoluciones en la Encolorum en obleta esta<br>Transactiona esta esta de la companya esta esta esta esta esta esta esta est                                                                                                    | ue strenoung des nategis unages senge saal au des honse im registen an freiheldung der felsich ofestaren Privality auf der Andre Im Teilen unteren<br>honse sense sense sense sense sense sense sense sense sense sense sense sense sense sense sense sense sense sen<br>Terresationalisation aufgestage auf der Bischeldung auf der Bischeldung von Bischeldungen ohne sense sense sense<br>Referenz:                                                                                                    |

Über die Schaltfläche kann das **Cockpit am Drucker ausgegeben** werden.

### 3.4.1 | GRUPPE RISIKO-KONFIGURATION IHRES PORTFOLIO

Hier ist die Risiko-Strategie (aktuell) für Ihr Portfolio festzulegen. Unter folgenden Risiko-Strategien können Sie wählen:

- Zwingende Überprüfung für starken Wertverlust. Optionale Überprüfung für Wertsteigerung.
- Zwingende Überprüfung für starken Wert- oder Ratingverlust. Optionale Überprüfung für Wertoder Ratingsteigerung.
- Zwingende Überprüfung für starken Wertverlust. Optionale Überprüfung für Ratingverlust.
- Zwingende Überprüfung für starken Wert- oder Ratingverlust.
- Optionale Überprüfung bei Wert- oder Ratingverlust.

Um eine Risiko-Strategie festzulegen, wählen Sie diese über die Auswahlbox. Anschließend aktivieren

Sie die Schaltfläche Andern . Ab diesem Zeitpunkt werden alle angezeigten Daten auf dieser Seite neu geladen.

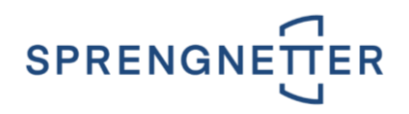

### 3.4.2 | GRUPPE AKTUELLE KONFIGURATION

- Wenn Sie Bewertungen im Status zwingende Überprüfung im High-Risk-Cluster haben, kön
  - nen Sie diese durch Aktivierung der Schaltfläche <sup>an Bewertung übergeben</sup> zur manuellen Überprüfung freigeben. D.h., dass diese Bewertungen auf den Status **ÜBERPRÜFUNG** gesetzt werden.
- Wenn Sie Bewertungen im Status optionale Überprüfung im Normal-Risk-Cluster haben, können Sie diese durch Aktivierung der Schaltfläche \_\_\_\_\_\_\_\_\_ zur manuellen Überprüfung
- freigeben. D.h., dass diese Bewertungen auf den Status ÜBERPRÜFUNG gesetzt werden.
- Wenn Sie Bewertungen im Status optionale Überprüfung im Normal-Risk-Cluster haben, kön
  - nen Sie diese durch Aktivierung der Schaltfläche **WACHT spechern** auf den Status **ÜBER-WACHT** setzen.
- Wenn Sie Bewertungen im Low-Risk-Cluster haben, können Sie diese durch Aktivierung der Schaltfläche als 'ÜBERWACHT' speichern auf den Status ÜBERWACHT setzen.

### 3.4.3 | ERLÄUTERUNGEN ZU DEN STATI

• Status BEREITGESTELLT

Liegenschaften, die von **ImMaRISK** bewertet wurden (Ermittlung Rating- und Preisinformationen). Diese können unter Anwendung einer gewünschten Risikostrategie

- der Bewertungsabteilung zugewiesen werden oder
- als ÜBERWACHT markiert werden.

#### Status ÜBERWACHT

Liegenschaften, die auf Grund des niedrigen Risikos im Cockpit als ÜBERWACHT markiert wurden.

#### Status BESTÄTIGT

Liegenschaften, die von der Bewertungsabteilung nach Prüfung bestätigt wurden. Es ist keine Neubewertung erforderlich.

Status ÜBERPRÜFUNG

Liegenschaften, die der Bewertungsabteilung zur Prüfung zugewiesen wurden.

• Status ABGELEHNT

Liegenschaften die von der Bewertungsabteilung nach Prüfung abgelehnt wurden. (Neubewertung erforderlich)

• Status DATENFEHLER Liegenschaften, die einen Datenfehler aufweisen (z.B. falsche / fehlende Adressinformationen).

### 3.4.4 | ERLÄUTERUNGEN ZU DEN FARBEN DER RISIKOINDI-KATOREN

Jedes Asset wird durch 4 Indikatoren bewertet und erhält dadurch einen Risiko-Wert zwischen 0 und 100.

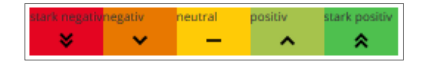

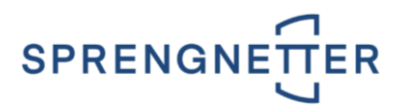

| WI (Note/Punkte)                                                                                                    |
|----------------------------------------------------------------------------------------------------|
| Note zwischen -2 und +2: Entwicklung Wertindikator (Aggregation der Einzelindikatoren); "+" = Verbesserung / "-" =<br>Verschlechterung                             |
| QWI/Qwert (Note/Punkte)                                                                                                    |
| Note zwischen 1 und 5: Variationskoeffizient der Wertindikatoren (Streuungsmaß für unterschiedliche Einzelindikatoren); 1 = s<br>unterschiedlich / 5 = einheitlich |
| RI (Note/Punkte)                                                                                                    |
| Note zwischen -2 und +2: Entwicklung Ratingindikator (Ratingnote); "+" = Verbesserung / "-" = Verschlechterung                                                     |
| QGES (Note/Punkte)                                                                                                    |
| Note zwischen 1 und 5: Variationskoeffizient von Rating- und Wertindikator (Streuungsmaß); 1 = stark unterschiedlich / 5 =                                         |
| einheitlich                                                                                                    |
| Risiko-Score                                                                                                    |
| Gesamtpunkte für die Riskobewertung. 0 Punkte = minimales Risiko, 100 Punkte = maximales Risiko.                                                                   |
|                                                                                                    |

# 3.5 | ÜBERPRÜFUNG

Hier werden die Assets nach den Stati **BESTAETIGT**, **ABGELEHNT** und **UEBERPRUEFUNG** dargestellt. Auf Grund der Einschätzung aus der Überwachung wird Ihnen das Risiko des jeweiligen Assets angezeigt - siehe Kapitel <u>3.4.4 | ERLÄUTERUNGEN ZU DEN FARBEN DER RISIKOINDIKATOREN</u>.

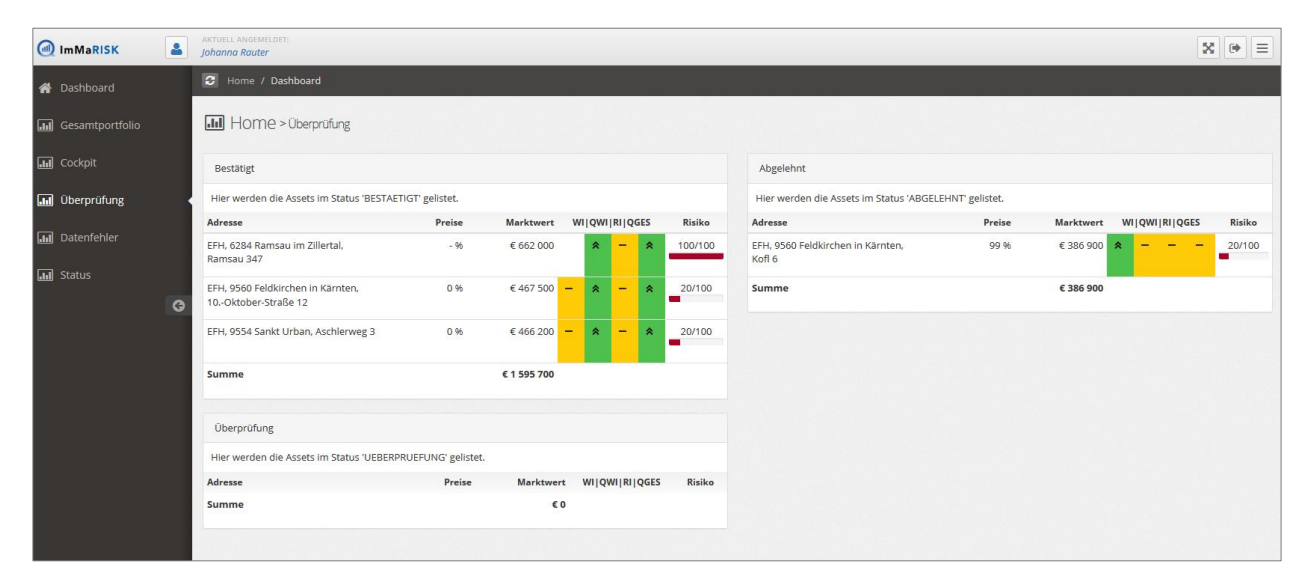

### 3.6 | DATENFEHLER

Hier ist eine **Auflistung der Assets**, die aufgrund eines **Datenfehlers** nicht **überwacht werden können**, ersichtlich. In der Spalte **Fehler** wird eine ausführliche **Beschreibung zum Fehler** angezeigt, so dass Sie korrigierend eingreifen können.

#### WICHTIG:

Nicht jede Bewertung kann nach **ImMaRISK** geladen werden. Bewertungen, die einen **Datenfehler** haben, können **nicht überprüft** bzw. **bestätigt** werden. Ein Datenfehler kann vorliegen:

- wenn eine nicht geeignete Liegenschaftskategorie zugewiesen wurde,
- wenn die Nation ungleich AT (Österreich) bzw. DE (Deutschland) ist,
- wenn der Marktwert nicht im definierten Wertebereich liegt oder
- wenn die Adresse (Straße, PLZ und Ort) nicht eingegeben bzw. ungültig ist.

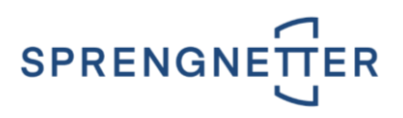

| ( ImMaRISK      | - | AKTUELL ANGEMELDET:<br>Johanna Rauter                        |                 |                                                                                                    | 8 ⊛ ≡ |
|-----------------|---|--------------------------------------------------------------|-----------------|----------------------------------------------------------------------------------------------------|-------|
| 🕋 Dashboard     |   | C Home / Dashboard                                           |                 |                                                                                                    |       |
| Gesamtportfolio |   | Home > Dashboard                                             | d > Datenfehler |                                                                                                    |       |
| Gockpit         |   | Datenfehler (max. 100)                                       |                 |                                                                                                    |       |
| 🔝 Überprüfung   |   | Adresse                                                      | Marktwert       | Fahler                                                                                                    |       |
| 🖬 Datenfehler   |   | EFH, 4431<br>Haidershofen,<br>Zillengasse 10/1               | €0              | Der Marktwert ♥ liegt nicht im Wentebereich von 0 und 100000000.                                                |       |
| 🔝 Status        |   | ETW, 9570 Ossiach,<br>Rappitsch 52                           | €0              | Der Marktwert 🕫 liegt nicht im Wertebereich von 0 und 10000000.                                                 |       |
|                 |   | EFH, 1040 Wien, Widner<br>Hauptstraße 73                     | €0              | Der Marktwert V liegt nicht im Wertebereich von 0 und 10000000.                                                 |       |
|                 |   | ETW, 1215 Medvode,<br>Musterstreet 1                         | € 1 709 900     | Ungülige Nation: S7. Unterstützt werden: 'AT.                                                                   |       |
|                 |   | EFH, 9322<br>Lorenzenberg, abcde<br>123                      | €0              | Der Markbeert V liegt nicht im Wertebereich von 0 und 10000000.                                                 |       |
|                 |   | EFH, 4291 Lasberg.<br>Grub 34                                | €0              | Der Marktwert 🕅 liegt nicht im Wertebereich von 0 und 10000000.                                                 |       |
|                 |   | EFH, 2564 Weissenbach<br>/ Triesting, Siedlung am<br>Brand 6 | €0              | Der Marktwert V liegt nicht im Wersebereich von 0 und 100000000.                                                |       |
|                 |   | EFH, 9560 Feldkirchen,<br>Mozartstraße 18                    | €0              | Der Marktwert 🕫 liegt nicht im Wersebereich von 0 und 10000000.                                                 |       |
|                 |   | EFH, 1000 Ljubljana,<br>Koprska ulica 94                     | €0              | Ungüleige Nasion: Sr. Unterstützt werden: 'AT'. Der Marktwert 🕅 liegt nicht im Wertebereich von 0 und 10000000. |       |
|                 |   | EFH, 6845 Hohenems,<br>Marktstrasse 40                       | € 0             | Der Marktwert Willegt nicht im Wertsbereich von 0 und 100000000.                                                |       |
|                 |   | EFH, 8785<br>Hohentauern,<br>Triebental 7                    | €0              | Der Marktowert 19 liegt nicht im Werstebereich von 0 und 100000000.                                             |       |
|                 |   | EFH, 9520 Sattendorf,<br>Deutschbergweg                      | €0              | Der Marktwert 🕫 liegt nicht im Wertebereich von 0 und 10000000.                                                 |       |
|                 |   | EFH, 3452 Tautendorf,                                        | € 169 000       | Die Straße wurde nicht übermittelt.                                                                             |       |
|                 |   | ETW, 9560 Feldkirchen,<br>Mozartstr. 12                      | €0              | Der Markbavert 19 liegt nicht im Wertebereich von 0 und 10000000.                                               |       |

# 3.7 | **STATUS**

Hier ist eine Übersicht aller überwachten Assets nach dem Status ersichtlich. Die einzelnen Stati werden explizit nochmals beschrieben und der Übergang von einem Status zu einem anderen Status grafisch dargestellt.

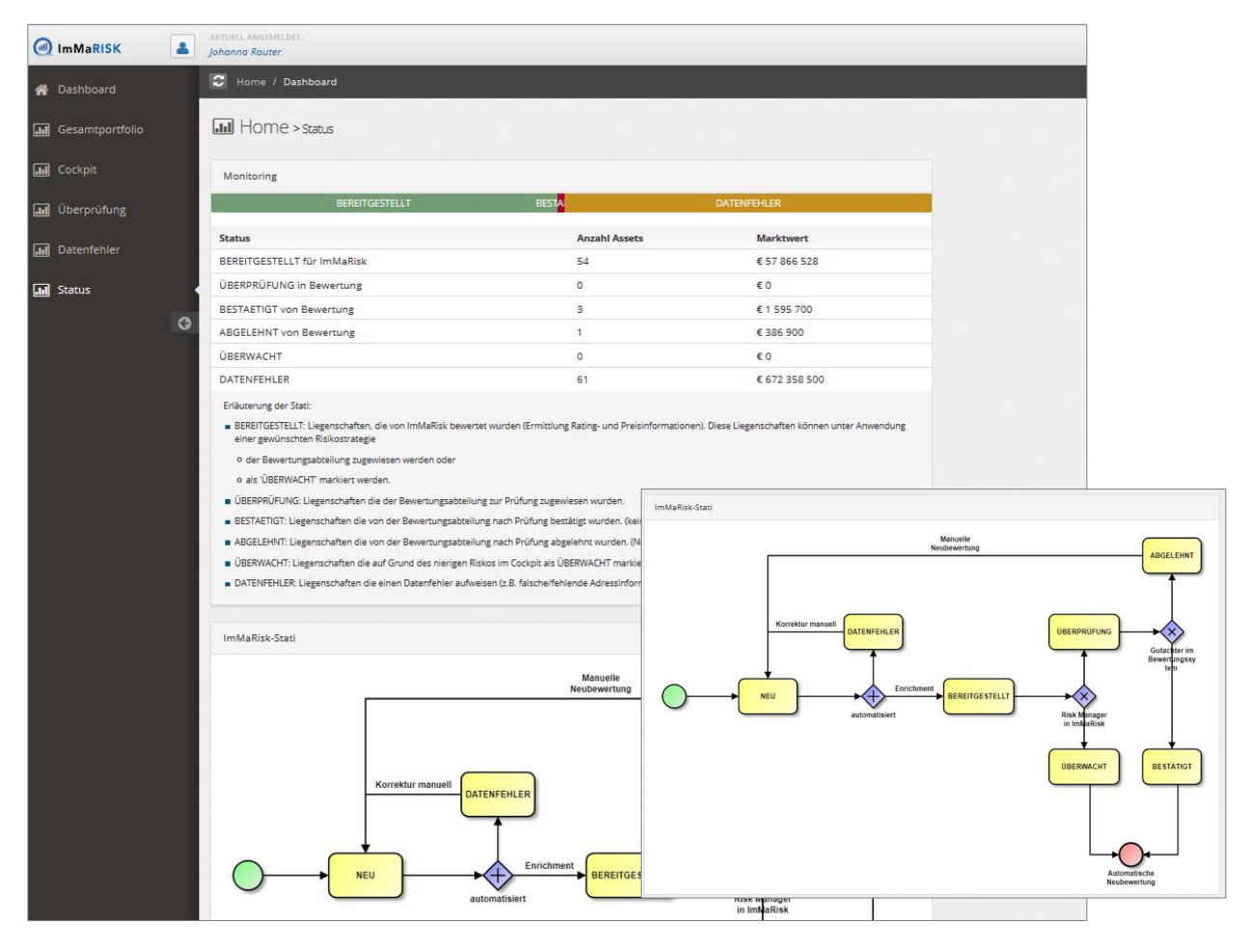